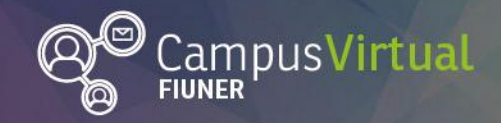

# **Tutorial: Calificaciones (Rol docente)**

# Tabla de contenido

| Tutorial | l: Calificaciones (Rol docente)              | 1  |
|----------|----------------------------------------------|----|
| Tabla    | a de contenido                               | 1  |
| Libro    | de calificaciones                            | 1  |
| 1.       | Acceso al libro de calificaciones            | 2  |
| 2.       | Informe del calificador                      | 3  |
| 3.       | Vista simple                                 | 6  |
| 4.       | Exportar e importar calificaciones           | 7  |
| 5.       | Configuración                                | 9  |
| С        | onfiguración calificaciones                  | 9  |
|          | Crear nueva categoría                        | 11 |
|          | Crear nuevo ítem de calificación             | 15 |
|          | Editar categoría o ítem de calificación      | 15 |
|          | Organizar categorías o ítems de calificación | 16 |
| Aj       | ustes de la calificación del curso           | 16 |
| Pr       | referencias: informe del calificador         | 17 |

# Libro de calificaciones

El libro de calificaciones del curso muestra todas las calificaciones obtenidas por cada estudiante en el curso. Al crear actividades en el aula virtual, ya sean de corrección automática (como los cuestionarios) o de corrección manual (como las tareas), se agrega un ítem al libro de calificaciones. Es posible también agregar manualmente ítems en donde evaluaremos actividades que no se realizan a través del campus (por ejemplo, un examen presencial).

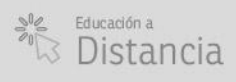

(Página 2)

Utilizar el módulo de calificaciones de Moodle tiene varias ventajas:

- Sólo los docentes y el propio alumno conocen su situación académica.
- Las tareas de corrección pueden distribuirse entre todos los docentes con rol calificador.
- No es necesario llevar planillas complementarias, ya que es posible configurar el peso de cada actividad en la nota final.
- Facilita el seguimiento de cada alumno, teniendo en cuenta todas las actividades planteadas durante el curso.

## 1. Acceso al libro de calificaciones

El informe del calificador es la vista principal del libro de calificaciones, y se accede al mismo desde el menú Administración, clickeando en "Calificaciones".

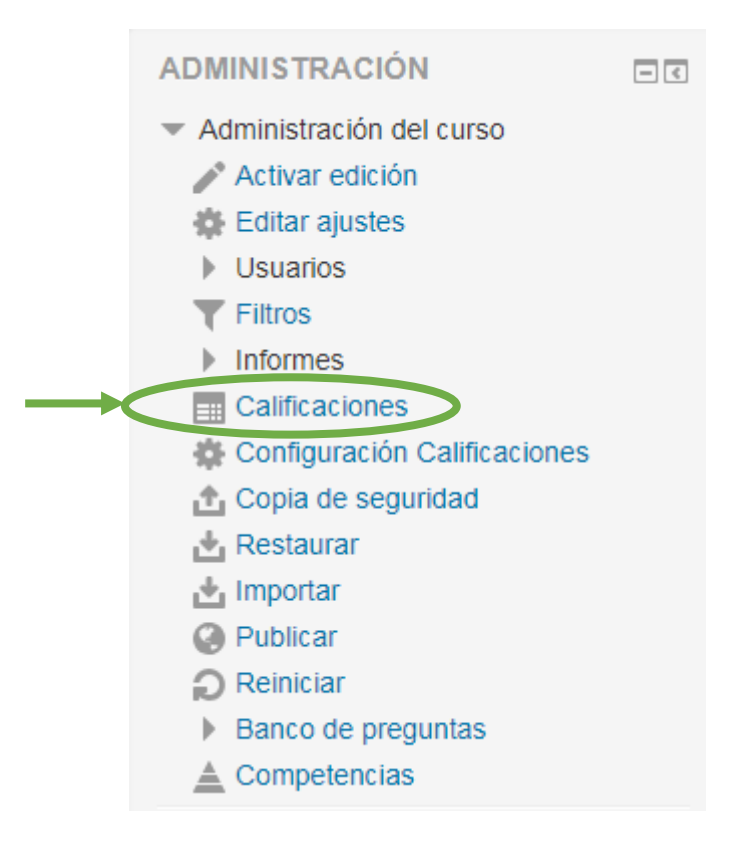

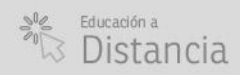

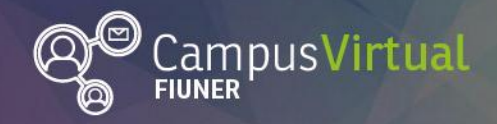

En la parte superior izquierda podrás acceder a otras vistas relacionadas a las Calificaciones.

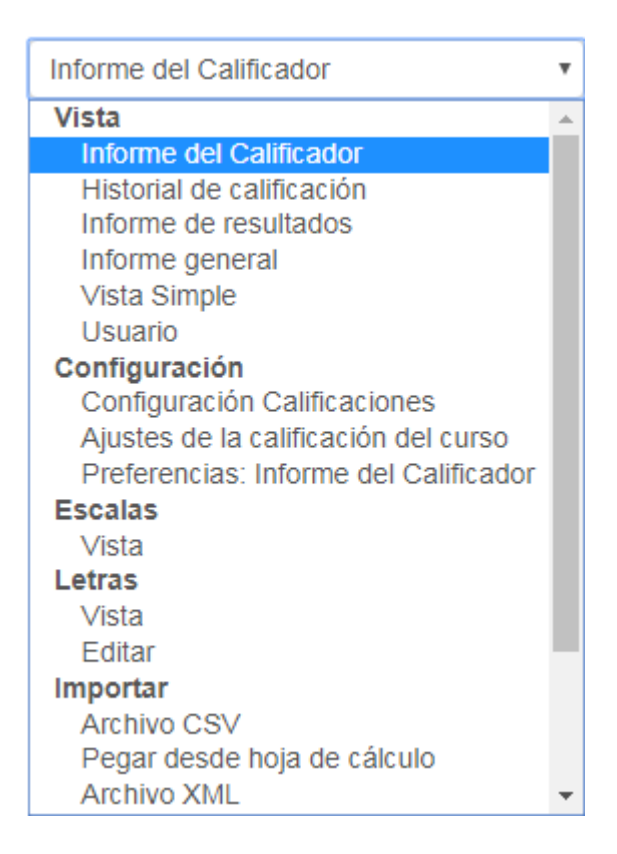

### 2. Informe del calificador

En el informe del calificador, el docente puede:

- Visualizar las calificaciones de todos los alumnos matriculados al curso o de un grupo de alumnos (por ejemplos aquellos que están cursando en determinado cuatrimestre) si se hubiera habilitado la opción grupos en ajustes del curso. Cada fila corresponde a un estudiante y cada columna corresponde a una actividad.
- Ordenar en orden ascendente/descendente cualquier columna pulsando sobre el símbolo 
   que aparece en la columna de interés. Clickeando en "apellido(s)" o "nombre" se listarán los estudiantes en orden alfabético.

UNER Ingeniería

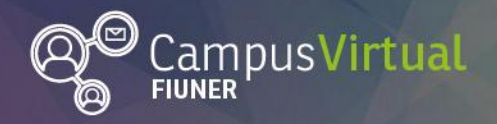

Buscar estudiantes específicos clickeando en la inicial de su nombre o apellido.

| niería 🕨 Termo  | dinámica 🕨 Administracio | ón de calificaciones 🕨 Informe de    | I Calificador                |               | P                   | ctivar edición |
|-----------------|--------------------------|--------------------------------------|------------------------------|---------------|---------------------|----------------|
| Informe del Ca  | lificador                | T                                    |                              |               |                     |                |
| Informe del C   | alificador               |                                      |                              |               |                     |                |
| Grupos visibles | Todos los participantes  | T                                    |                              |               |                     |                |
| Todos los par   | ticipantes:66/66         |                                      |                              |               |                     |                |
|                 |                          | No                                   | mbre :                       |               |                     |                |
|                 | I                        | odos A B C D E F G H I J K L<br>Apel | M N Ñ O P Q R S<br>lido(s) : | тиvwxyz       |                     |                |
|                 | ١                        | odos A B C D E F G H I J K L         | MNÑOPQRS                     | тичwхүz       |                     |                |
|                 |                          |                                      | Termodinámica 🖃              |               |                     |                |
|                 |                          |                                      |                              |               |                     | Cuest Seguim 🖃 |
| Apellido(s) 🔶 ! | Nombre                   | Dirección de correo                  | 🍇 Asistencia 🖨 🖉             | 📝 Parcial 🖨 🖉 | 📝 Recuperatorio 🖨 🖉 | V Seguimiento  |

- **Calificar.** Para esto deberá "activar la edición" en la parte superior derecha de la pantalla.
  - Luego aparecerá una casilla de edición junto a cada ítem de calificación en donde podrá introducir las notas de uno o varios alumnos rápidamente (no olvide guardar los cambios, clickeando en el botón correspondiente en la parte inferior de la pantalla). Las calificaciones realizadas de esta forma anularán (sobreescribirán) aquellas calificaciones realizadas desde la tarea o el cuestionario, esto será indicado sombreando con amarillo la calificación. Cualquier cambio posterior hecho desde la página para calificar específica de la tarea o actividad, no se reflejará en el libro de calificaciones.

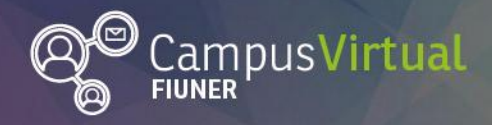

| 🗢 🖉 Recuperatorio 🖨  | 📝 Parcial 🗢 🖉 | 🥾 Asistencia 🖨 🧪 |
|----------------------|---------------|------------------|
| φ                    | ф.            | \$               |
| *                    | *             | 0,00             |
| *                    | *             | *                |
| *                    | *             | 0,00             |
| <b>*</b><br>00 45,00 | 27,00         | *<br>75,00       |

 Haciendo click en el símbolo <sup>4</sup>que aparece junto a la casilla editable, podrás calificar la actividad con una nota y un comentario de retroalimentación.

| Usuario              | daw 01                                                |
|----------------------|-------------------------------------------------------|
| Nombre del ítem      | Asistencia                                            |
| Anuladas 🕐           |                                                       |
| Calificación final 🕐 | 0,00                                                  |
| Excluídos 🕐          |                                                       |
| Ocultar 🕐            |                                                       |
| Ocultar hasta        | 14 • febrero • 2019 • 16 • 00 • 🛗 🗆 Habilitar         |
| Bloquear 🕐           |                                                       |
| Bloquear desde       | 14 v febrero v 2019 v 16 v 00 v 🛗 🗆 Habilitar         |
| Retroalimentación 🕐  | $\begin{array}{c ccccccccccccccccccccccccccccccccccc$ |
|                      |                                                       |

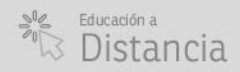

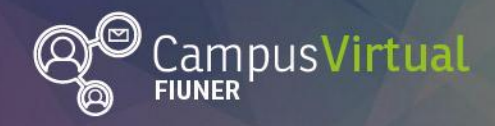

# ĬŢĸŦĨĬĨĨĸĸĨĬĬĨĸĸĨĬĬſĸŦĬĬĨĬĸĊĨĬĬſĸIJĬĨĸĊĨĬĬſĸIJĬĨĸĊĨĬſĸIJĬĨĸĊĨĬĬſĸIJĬĬſĸIJĬĬſĸŎĬĬĬŗIJĬĬſĊĬĬŢIJĬſċŎĬĬIJIJ

## 3. Vista simple

- Clickeando en el lápiz junto al ítem de calificación podrás incorporar calificaciones de forma masiva para un ítem específico de calificación.

| Parcial                                 |            |                     |                   |                 |                              |                               |
|-----------------------------------------|------------|---------------------|-------------------|-----------------|------------------------------|-------------------------------|
| Vista Simple •                          |            |                     |                   |                 |                              |                               |
| Elemento de calificación: Parcial       |            |                     |                   |                 |                              |                               |
| < Asistencia                            |            |                     |                   |                 |                              | Recuperatorio 🕨               |
|                                         |            |                     |                   | Grupos visibles | Todos lo:                    | s participantes 🔹             |
|                                         |            | Seleccionar Calific | cación 🔻          | Seleccionar     | usuario                      | *                             |
|                                         |            |                     |                   |                 |                              | Guardar                       |
| Nombre (Nombre alternativo) Apellido(s) | Rango      | Calificación        | Retroalimentación |                 | Anular<br>Todos /<br>Ninguno | Excluir<br>Todos /<br>Ninguno |
| 🖉 🛛 daw 01                              | 0,00 - 100 | ),00                |                   |                 |                              |                               |

 Clickeando en el lápiz junto al nombre del alumno podrás calificar sus actividades al mismo tiempo.

|      | Apellido(s) 🔷 Nombre     |                              |                 |              |          |                 |          |                              |                               |
|------|--------------------------|------------------------------|-----------------|--------------|----------|-----------------|----------|------------------------------|-------------------------------|
|      | daw 01                   | E                            | 2               |              |          |                 |          |                              |                               |
| Vist | daw 01<br>Mensaje        |                              | Seleccionar Cal | ificación    | Ŧ        | Grupos visibles | Todos la | Ruben Antoni                 | azzi ►<br>es ▼                |
|      |                          |                              |                 |              |          |                 |          | Gua                          | ırdar                         |
|      | Elemento de calificación | Categoría de<br>calificación | Rango           | Calificación | Retroali | imentación      |          | Anular<br>Todos /<br>Ninguno | Excluir<br>Todos /<br>Ninguno |
| Ľ    | 🍇 Asistencia             | Termodinámica                | 0,00 - 100,00   | 0,00         |          |                 |          |                              |                               |
| R    | 🖉 Parcial                | Termodinámica                | 0,00 - 100,00   |              |          |                 |          |                              |                               |
| Ľ    | Recuperatorio            | Termodinámica                | 0,00 - 100,00   |              |          |                 |          |                              |                               |

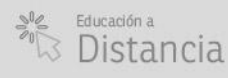

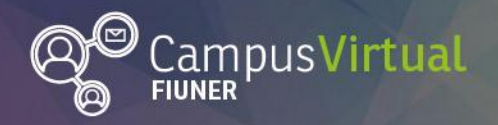

Es posible acceder a esta vista también desde el selector en la parte superior izquierda de la pantalla

| Vista Simple                 | T |                          |                                   |                           |
|------------------------------|---|--------------------------|-----------------------------------|---------------------------|
| Calificar usuario o elemento |   |                          |                                   |                           |
|                              |   |                          | Grupos visibles                   | Todos los participantes 🔻 |
|                              |   | Seleccionar Calificación | <ul> <li>Seleccionar u</li> </ul> | suario 🔻                  |

### 4. Exportar e importar calificaciones

Para exportar calificaciones debes seleccionar el formato de archivo deseado en el selector en la parte superior izquierda de la pantalla.

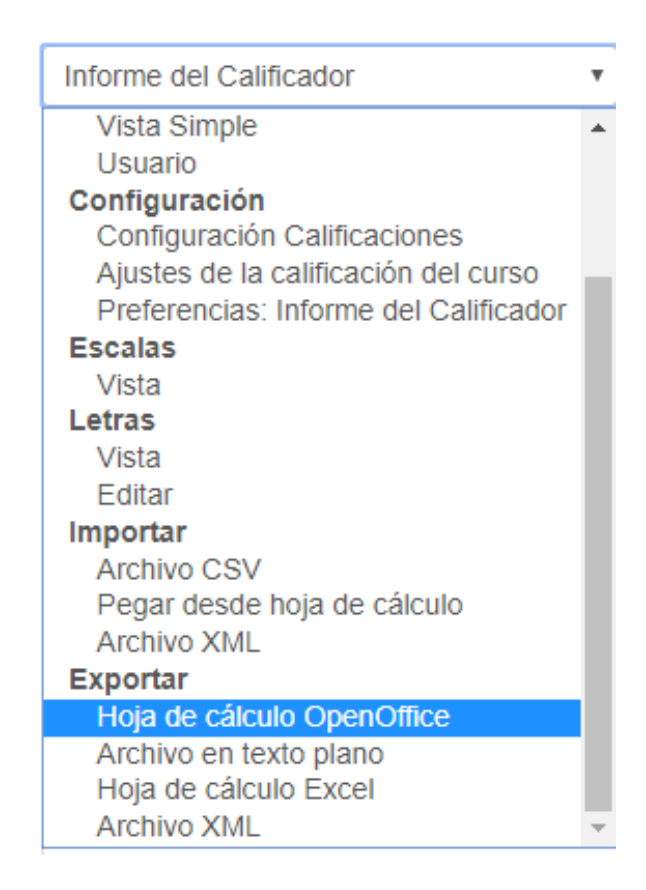

Luego podrás seleccionar los ítems a exportar y algunas opciones adicionales (como incluir la retroalimentación o la cantidad de decimales en las notas).

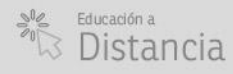

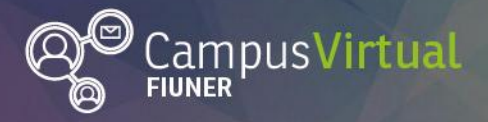

| Hoja de cálculo Excel                                                                                                    | T                       |                             |           |
|----------------------------------------------------------------------------------------------------|-------------------------|-----------------------------|-----------|
| Exportar a Hoja de cálculo Excel                                                                                                    |                         |                             |           |
| Grupos visibles Todos los participante                                                                                                    | S T                     |                             |           |
| <ul> <li>Ítems de calificación a incluir</li> </ul>                                                                                                    | uir                     | ▼ Cola                      | psar todo |
| Asistencia                                                                                                    |                         |                             |           |
| Parcial                                                                                                    | V                       |                             |           |
| Recuperatorio                                                                                                    | V                       |                             |           |
| Seguimiento unidad temática I                                                                                                    | ¥                       |                             |           |
|                                                                                                    |                         |                             |           |
| Exportar a Ho                                                                                                    | ja de cálculo Excel     |                             |           |
| Grupos visibles                                                                                                    | Todos los participantos |                             |           |
| Grupos visibles                                                                                                    | Todos los participantes | , ,                         |           |
| t ft and a start and a start a |                         |                             |           |
| Items de ca                                                                                                    | alificacion a inclu     | lir                         |           |
|                                                                                                    |                         |                             |           |
| <ul> <li>Opciones d</li> </ul>                                                                                                    | le los formatos d       | le exportación              |           |
|                                                                                                    |                         |                             |           |
| Incluir re                                                                                                    | troalimentación en la   |                             |           |
|                                                                                                    | exportacion             |                             |           |
| Excluir usua                                                                                                    | arios suspendidos 🕐     |                             |           |
| Mostrartin                                                                                                    | os do expertación de    | 🖉 Boal 🔲 Borcontaio 📃 Lotra |           |
| mostial up                                                                                                    | calificaciones          |                             |           |
|                                                                                                    |                         |                             |           |
| Puntos decima                                                                                                    | ales en la exportación  | 2 🔻                         |           |
|                                                                                                    | de camicaciones         |                             |           |
|                                                                                                    |                         |                             |           |
|                                                                                                    |                         | Descargar                   |           |
|                                                                                                    |                         | Descargar                   |           |

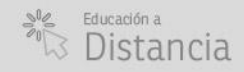

(Página 8)

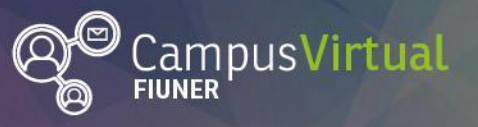

Es posible importar calificaciones, aunque se debe tener en cuenta que esto es equivalente a la calificación manual en el reporte del calificador, por lo tanto, se sobreescriben las calificaciones previas y ya no será posible re-calificar a través de la página específica de calificación de la tarea o actividad.

## 5. Configuración

Desde el selector en la parte superior izquierda podrás acceder a 3 opciones de configuración:

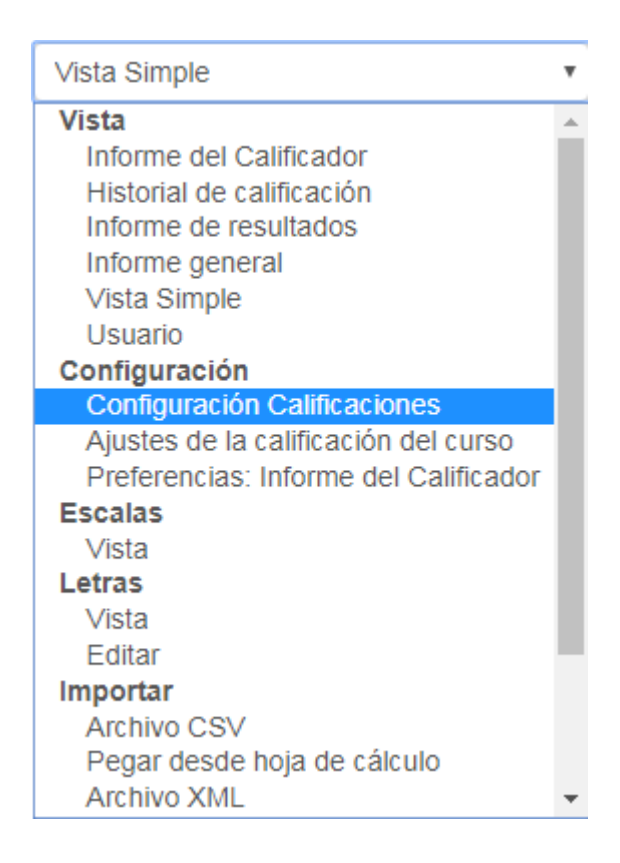

### Configuración calificaciones

Al ingresar a esta página se muestra una tabla. Cada fila corresponde a un ítem de calificación (identificado, por ejemplo, con los íconos  $\checkmark$ ,  $\checkmark$  o  $\checkmark$  que indican el tipo de actividad) o categoría (identificado con el ícono  $\checkmark$ ).

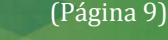

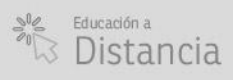

(in) (0) f (G+

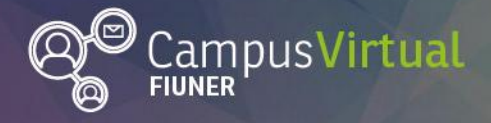

v

Configuración Calificaciones

#### Configuración Calificaciones

| No | mbre                                                                         | Calif. máx. | Acciones | Seleccionar     |
|----|------------------------------------------------------------------------------|-------------|----------|-----------------|
| I  | Termodinámica                                                                | -           | Editar▼  | Todos / Ninguno |
|    | 🗞 🦣 Asistencia                                                               | 100,00      | Editar+  |                 |
|    | 🗞 📝 Parcial                                                                  | 100,00      | Editar+  |                 |
|    | 🗞 📝 Recuperatorio                                                            | 100,00      | Editar+  |                 |
|    | 🐟 🖿 Cuest Seguim                                                             | -           | Editar▼  | Todos / Ninguno |
|    | 🗞 🏹 Seguimiento unidad temática I                                            | 10,00       | Editar+  |                 |
|    | 🗞 🏹 Seguimiento T2                                                           | 10,00       | Editar+  |                 |
|    | 🗞 🏹 Seguimiento T3                                                           | 10,00       | Editar+  |                 |
|    | 🗞 🏹 Seguimiento T4                                                           | 10,00       | Editar+  |                 |
|    | 🗞 🏹 Seguimiento T5                                                           | 10,00       | Editar+  |                 |
|    | 🗞 🏹 Segumiento T6                                                            | 10,00       | Editar+  |                 |
|    | 🗞 🏹 Evaluación diagnóstica                                                   | 10,00       | Editar+  |                 |
|    | $\bar{\chi}$ Total Cuest Seguim<br>Media ponderada simple de calificaciones. | 100,00      | Editar▼  |                 |

La primera columna es el nombre de la categoría o ítem de calificación. La segunda columna muestra la calificación máxima que se le ha otorgado al ítem de calificación. La columna de ajustes permite editar y ocultar el elemento de calificación o categoría. La última columna permite seleccionar varios elementos y desplazarlos hacia otra categoría, utilizando el menú de selección en la parte inferior izquierda.

| Mover los | ítems | seleccion | ados a |
|-----------|-------|-----------|--------|
| Elegir    |       | •         |        |

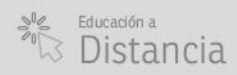

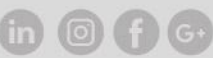

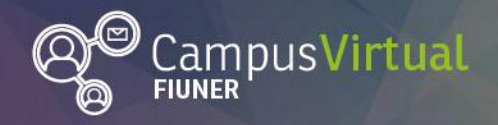

#### ĬŢĸŦĨĹĹŢĸŢŢĨĬĸŦĨĹŢĸŢĬĬŢĸŦĨĹŢĸŢĨĬŢĸŦĨĹŢĸŢĬĬŢĸŦĨĹŢĸŢĨĬŢĸŦĨŢŢĸŦĨĬŢĸŢĨĬŢĸŦĨŢŢĸŢĬĬŢĸŦĬŢŢĸŦĨŢ<mark>ŢĸŢĬĬŢĸŢĬŢŢŦŢ</mark> ſĔŦIJŊŢĸĊŊſſĔĔIJŊĊĊŊſſĔĔIJŊŢĊŎŊſĔĔIJŊŢĊŎŊſĔĔIJŊŢĊŎŊſĬĔĔIJġĊŎŊſĔĔIJŊŢĊŎŊſĔĔIJŊŢĊŎŊſĔĔIJŊŢĊŎŊſĔĔIJŢŎŎŊſ

#### Crear nueva categoría

Una categoría tiene su propia calificación que se calcula a partir de los elementos de calificación incluidos en la categoría. Una categoría puede tener otras categorías dentro.

Para añadir una nueva categoría debes clickear en el botón "Añadir categoría" en la parte inferior de la pantalla "Configuración calificaciones":

|    | Añadir categoría           |  |
|----|----------------------------|--|
| Añ | iadir ítem de calificación |  |
| Añ | iadir ítem de calificación |  |

Aparecerá una pantalla de configuración, para asignarle un nombre a la categoría. Por ejemplo, crearemos la categoría "Parciales"

- Categoría de calificación

|   | Nombre de la categoría*  |
|---|--------------------------|
|   | <u>Ver más</u>           |
| Þ | Total categoría          |
| Þ | Categoría padre          |
|   | Guardar cambios Cancelar |

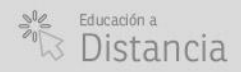

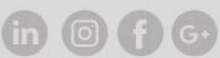

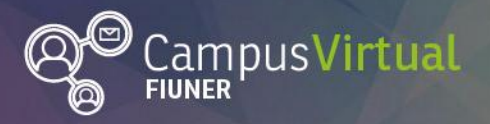

Pulsando en "Ver más..." podrás ver otras opciones entre las que encontramos "Cálculo total" que establece cómo las calificaciones que forman parte de una categoría se combinan para conformar la calificación global. Por ejemplo, si en la categoría "Parciales" queremos computar la nota final promedio de dos parciales elegiremos: "Media de calificaciones". Encontrarás más información sobre <u>agregación de categorías en la documentación de Moodle</u>.

#### Cálculo total\* 🕐

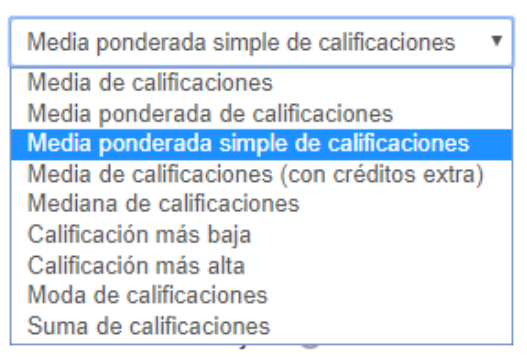

En la sección "Total categoría" podrás especificar el tipo de calificación final de la categoría. En nuestro ejemplo, el promedio de los parciales será un número comprendido entre la calificación mínima (0) y la calificación máxima (100).

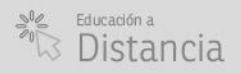

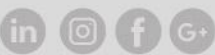

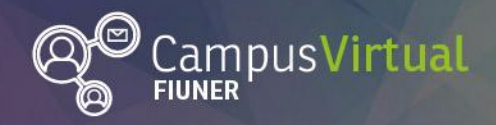

|    |          |            | -   |
|----|----------|------------|-----|
| _  | Totol    | antaga     | río |
| ٢. | IOIA     | Calego     | L G |
|    | 1.00.000 | - on of go |     |

| Tipo de calificación ⑦<br>Valor 🔻 |
|-----------------------------------|
| Escala 🕐                          |
| No usar escala                    |
| Calif. máxima ⑦                   |
| Calif. mínima ⑦                   |
| 0                                 |
| Ocultar ⑦                         |
| □ Bloquear ⑦                      |
| Ver más                           |

La opción "Ocultar" impide que los estudiantes puedan ver las calificaciones. Esto podría ser de interés si la carga de calificaciones no se ha completado y se desea que todos los estudiantes vean sus calificaciones a partir de un mismo momento. Pulsando en "Ver más..." se puede especificar la fecha en que las calificaciones serán visibles para los estudiantes.

En la sección "Categoría padre" podrás especificar, en el menú desplegable, a qué categoría pertenecerá la nueva categoría. Por defecto aparecerá seleccionada la categoría del curso. Al tildar la opción "Peso ajustado" se evita que el peso se ajuste automáticamente, luego puede incorporarse el valor para determinar el valor relativo de elementos de calificación múltiple en la categoría.

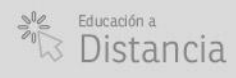

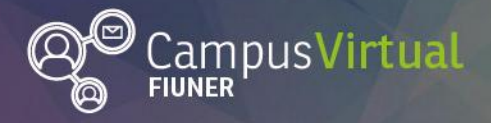

| Categoría padre   |  |  |  |  |
|-------------------|--|--|--|--|
| 📄 Peso ajustado 🕐 |  |  |  |  |
| Peso 🕐            |  |  |  |  |
| 0                 |  |  |  |  |
| Categoría padre   |  |  |  |  |
| Termodinámica 🔹   |  |  |  |  |

En la siguiente figura se muestra un ejemplo del uso de pesos. La nota final del curso será igual a 0,35 x Media ponderada simple de las actividades en la categoría "Parcialitos" + 0,4 x Media ponderada simple de las actividades en la categoría "Práctico integrador" + 0,2 x Media ponderada simple de las actividades en la categoría "RoboWiki" + 0,05 x la nota obtenida en la categoría "Informe de avances".

| Nombre                                                                                         | Ponderaciones 🕐 | Calif. máx.       | Acciones            | Seleccionar     |
|------------------------------------------------------------------------------------------------|-----------------|-------------------|---------------------|-----------------|
| 🖿 Robótica                                                                                     |                 | -                 | Editar <del>+</del> | Todos / Ninguno |
| 🗞 🖿 Teoria_Parcialitos                                                                         | 0,35            |                   | Editar+             | Todos / Ninguno |
| 🗞 🐺 Evaluación Transformaciones                                                                |                 | 100,00            | Editar +            |                 |
| 🗞 💞 Evaluación MCD                                                                             |                 | 100,00            | Editar+             |                 |
| 🗞 💞 Evaluación MCI                                                                             |                 | 100,00            | Editar+             |                 |
| 🗞 🏹 Evaluación Jacobiano                                                                       |                 | 100,00            | Editar+             |                 |
| 🗞 💞 Evaluación Modelo Dinámico                                                                 |                 | 100,00            | Editar+             |                 |
| 🗞 🏹 Generación de Trayectoria                                                                  |                 | 100,00            | Editar +            |                 |
| 🗞 🐺 Controladores de Posición y Esfuerzo                                                       |                 | 100,00            | Editar +            |                 |
| $\vec{X}$ Parcialitos Media ponderada simple de calificaciones. Incluye calificaciones vacías. |                 | 100,00            | Editar+             |                 |
| ntegrador                                                                                      | 0,4             | -                 | Editar +            | Todos / Ninguno |
|                                                                                                |                 | 100,00 <u>.t.</u> | Editar+             |                 |
| 🗞 🌉 Entrega del TFI                                                                            |                 | 100,00 <u>.</u>   | Editar +            |                 |
| $\tilde{\mathcal{K}}$ Practico Integrador<br>Media ponderada simple de calificaciones.         |                 | 100,00            | Editar+             |                 |
| 🗞 🛅 RoboWiki                                                                                   | 0,2             | -                 | Editar+             | Todos / Ninguno |
| 🗞 🔊 Publicación Wiki                                                                           |                 | 100,00            | Editar+             |                 |
| lo D Presentación oral                                                                         |                 | 100,00            | Editar+             |                 |
| $\tilde{\mathcal{K}}$ Total RoboWiki Media ponderada simple de calificaciones.                 |                 | 100,00            | Editar+             |                 |
| Informe de avances                                                                             | 0.05            | -                 | Editar+             | Todos / Ninguno |

Facultad de

UNER Ingeniería

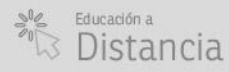

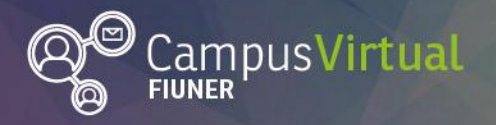

Para finalizar la creación de la categoría debes clickear en "guardar cambios" en la parte inferior de la pantalla".

#### Crear nuevo ítem de calificación

Si deseas incorporar al libro de calificaciones un ítem (columna) para incluir una nota de una actividad realizada fuera del entorno virtual, como por ejemplo un examen presencial, debes dirigirte a la porción inferior de la pantalla "Configuración Calificaciones" y clickear en "Añadir ítem de calificación".

Añadir categoría

Añadir ítem de calificación

Aparecerá una pantalla para configurar el ítem, la cual presenta las mismas opciones que para configurar una categoría (ver sección previa).

#### Editar categoría o ítem de calificación

En la columna "Acciones" en la vista "Configuración calificaciones" puedes:

- "Editar ajustes": al clickear aparecerá la misma pantalla de configuración que se describió para realizar la creación del ítem o categoría.
- "Borrar": permite eliminar el ítem de calificación.
- "Ocultar": impide que los estudiantes puedan ver las calificaciones.

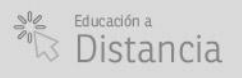

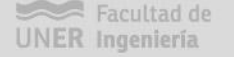

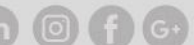

| Acciones            |  |  |  |  |
|---------------------|--|--|--|--|
| Editar -            |  |  |  |  |
| Editar <del>•</del> |  |  |  |  |
| Editar≁             |  |  |  |  |
|                     |  |  |  |  |
| ajustes             |  |  |  |  |
| × Borrar            |  |  |  |  |
| Ocultar             |  |  |  |  |

#### Organizar categorías o ítems de calificación

Clickeando en símbolo <sup>\$</sup> a la izquierda de cada ítem o categoría aparecerá una caja en líneas punteadas, clickeando sobre la caja desplazaremos el ítem seleccionado a dicha posición. Esto permite organizar los elementos y cambiarlos de categoría.

| → []                 |  |  |
|----------------------|--|--|
| 퇉 Asistencia (Mover) |  |  |
| 🗞 📝 Parcial          |  |  |
| →[]                  |  |  |
| 🗞 📝 Recuperatorio    |  |  |
| →[]                  |  |  |

### Ajustes de la calificación del curso

En esta sección se pueden ajustar distintos aspectos que afectan al curso y a la forma en que los alumnos ven el libro de calificaciones. Por ejemplo, si ven la columna correspondiente al total de una categoría (resultado del cálculo) al principio o al final del libro.

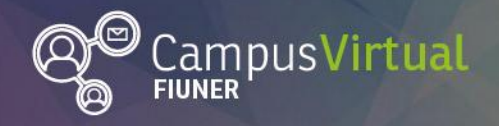

### Preferencias: informe del calificador

En esta página se pueden configurar opciones de visualización de las calificaciones en el informe del calificador.

#### Contacto

Área de Educación a Distancia - Secretaría Académica - Facultad de Ingeniería

- UNER. E-mail: distancia@ingenieria.uner.edu.ar

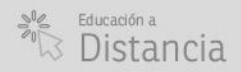

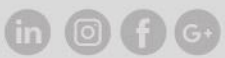